Po wpisaniu adresu w przeglądarce <u>https://puesc.gov.pl/web/puesc/strona-glowna</u> należy wybrać **zaloguj się** 

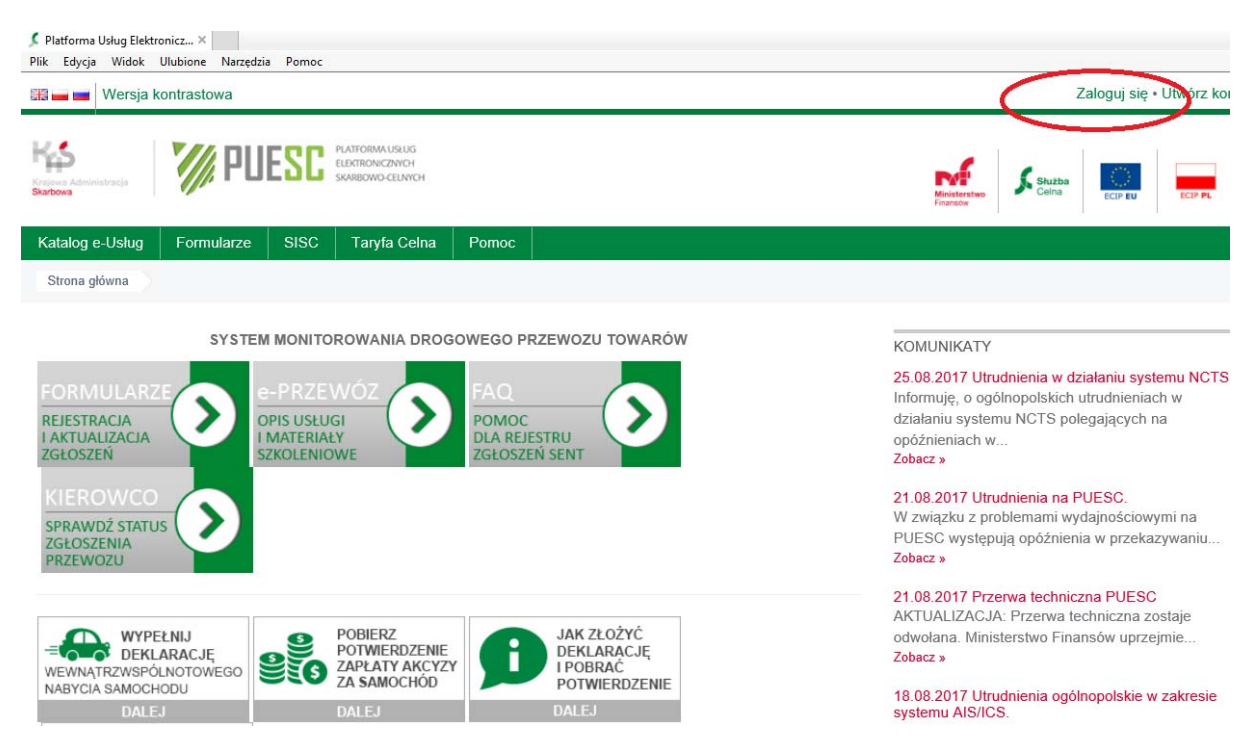

#### podając swoje dane rejestracyjne - adres email oraz hasło

| Logowanie - Ministerstwo F ×         Plik Edycja Widok Ulubione Narzędzia Pomoc                 Wersia kontrzstowa                 Zalonuji się + Ultwórz kr |              |                                                             |       |         |    |                          |                 | • Utwórz kon |         |
|----------------------------------------------------------------------------------------------------|--------------|-------------------------------------------------------------|-------|---------|----|--------------------------|-----------------|--------------|---------|
| Krajova Administracja<br>Skarbova                                                                                                    | V// PU       | ESC PLATFORMA USUUG<br>ELEKTRONICZAVCH<br>SKARBOWO-CELINYCH |       |         |    | Ministerstwo<br>Finansów | Służba<br>Celna | ECIP EU      | ECIP PL |
| Katalog e-Usług                                                                                                    | Formularze   | SISC Taryfa Celna                                           | Pomoc |         |    |                          |                 |              |         |
| Logowanie                                                                                                    |              |                                                             |       |         |    |                          |                 |              |         |
| Logowanie                                                                                                    |              |                                                             |       |         |    |                          |                 |              |         |
|                                                                                                    |              | Adres email                                                 |       |         |    |                          |                 |              |         |
|                                                                                                    |              | Hasło                                                       |       |         |    |                          |                 |              |         |
|                                                                                                    |              | Zapamiętaj mnie                                             |       |         |    |                          |                 |              |         |
|                                                                                                    |              |                                                             |       | Zaloguj | l. |                          |                 |              |         |
| 🤱 Utwórz konto                                                                                                    | O Zapomniała | em hasła                                                    |       |         |    |                          |                 |              |         |

## Pojawi się strona główna

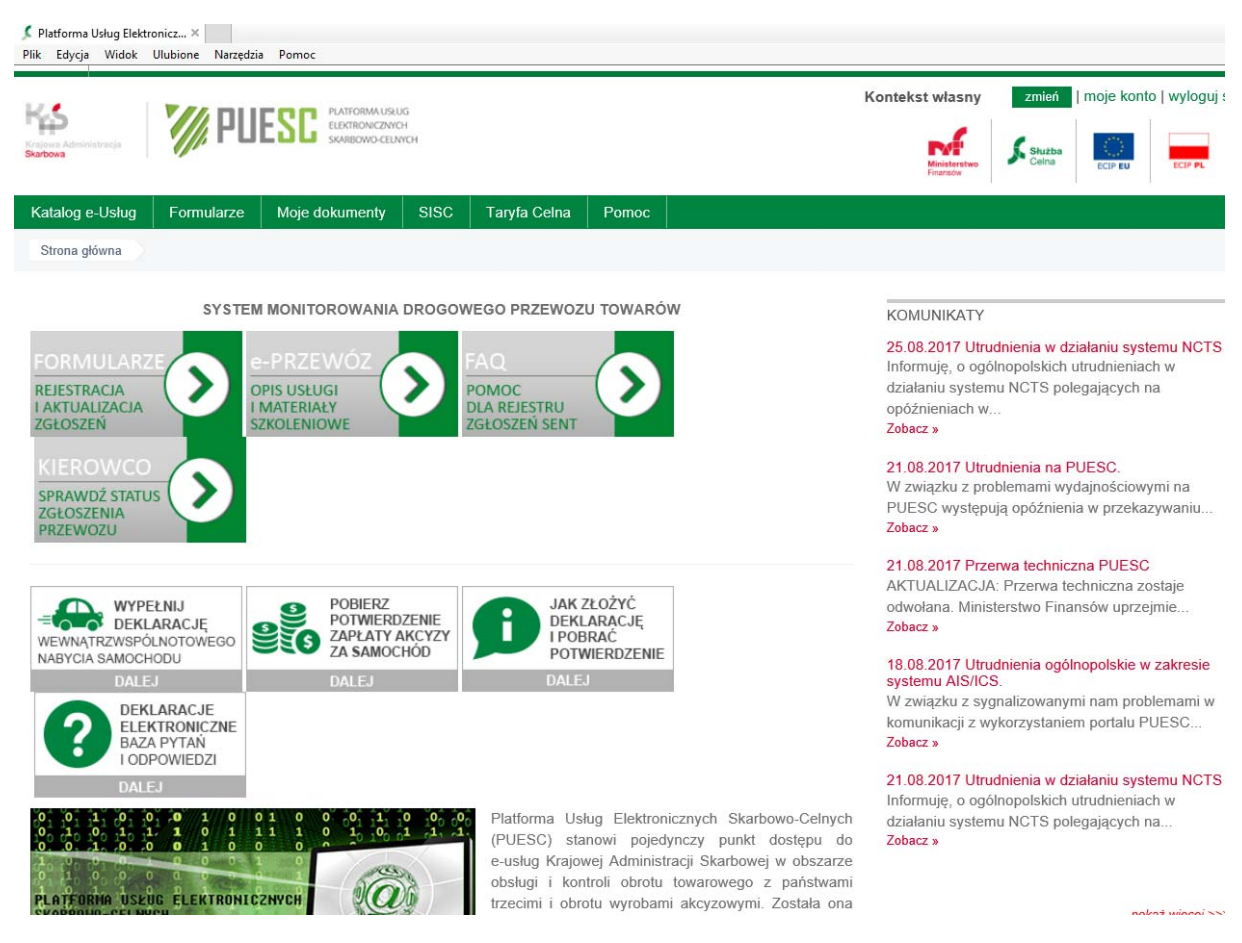

## Z rozwijanego menu Katalog e-Usług wybieramy e-Przewóz

| Platforma Usług Elektronicz × Plik Edycja Widok Ulubione Narzędzia Pomoc                                                                                                    |                                                                                                    |  |  |  |  |
|----------------------------------------------------------------------------------------------------|----------------------------------------------------------------------------------------------------|--|--|--|--|
| Rationausug<br>Reference Americanausu<br>Surtices                                                                                                    | Kontekst własny     zmień     moje konto   wyloguj św       Image: Strategy of the strategy of the st |  |  |  |  |
| Katalog e-Uslug         Formularze         Moje dokumenty         SISC         Taryfa Celna         Pomoc                                                                                                    |                                                                                                    |  |  |  |  |
| e-Klient                                                                                                    |                                                                                                    |  |  |  |  |
| e-Wnioski                                                                                                    |                                                                                                    |  |  |  |  |
| e-Zefir TEM MONITOROWANIA DROGOWEGO PRZEWOZU TOWARÓW                                                                                                    | KOMUNIKATY                                                                                                    |  |  |  |  |
| e-Tranzyt                                                                                                    | 25.08.2017 Utrudnienia w działaniu systemu NCTS                                                                                                    |  |  |  |  |
| e-Intrastat                                                                                                    | Informuję, o ogólnopolskich utrudnieniach w                                                                                                    |  |  |  |  |
| e-Export OPIS USEUGI POMOC<br>I MATERIAŁY DLA REJESTRU                                                                                                    | oziałaniu systemu NGTS polegających na<br>opóźnieniach w                                                                                                    |  |  |  |  |
| e-Import SZKOLENIOWE ZGŁOSZEN SENT                                                                                                    | Zobacz »                                                                                                    |  |  |  |  |
| e-ICS                                                                                                    | 21.08.2017 Utrudnienia na PUESC.                                                                                                    |  |  |  |  |
| e-Przewóz                                                                                                    | W związku z problemami wydajnościowymi na<br>PUESC występuja opóźnienia w przekazywaniu                                                                                                    |  |  |  |  |
| e-Booking TRUCK                                                                                                    | Zobacz »                                                                                                    |  |  |  |  |
| e-Uslugi UE                                                                                                    | 21.08.2017 Przerwa techniczna PUESC                                                                                                    |  |  |  |  |
| Słowniki<br>Słowniki<br>Słowniki<br>Deklarację<br>WEWNATRZWSPÓLNOTOWEGO<br>NABYCIA SAMOCHODU<br>NABYCIA SAMOCHODU<br>Słowniki<br>Deklarację<br>Zapłaty akcyzy<br>Za SaMOCHOD<br>Słowniki<br>POBIERZ<br>POTWIERDZENIE<br>Zapłaty akcyzy<br>Za SaMOCHOD | AKTUALIZACJA: Przerwa techniczna zostaje<br>odwolana. Ministerstwo Finansów uprzejmie<br>Zobacz »                                                                                                    |  |  |  |  |

### I po załadowaniu się strony klikamy na duży przycisk PRZEJDŹ DO SYSTEMU SENT

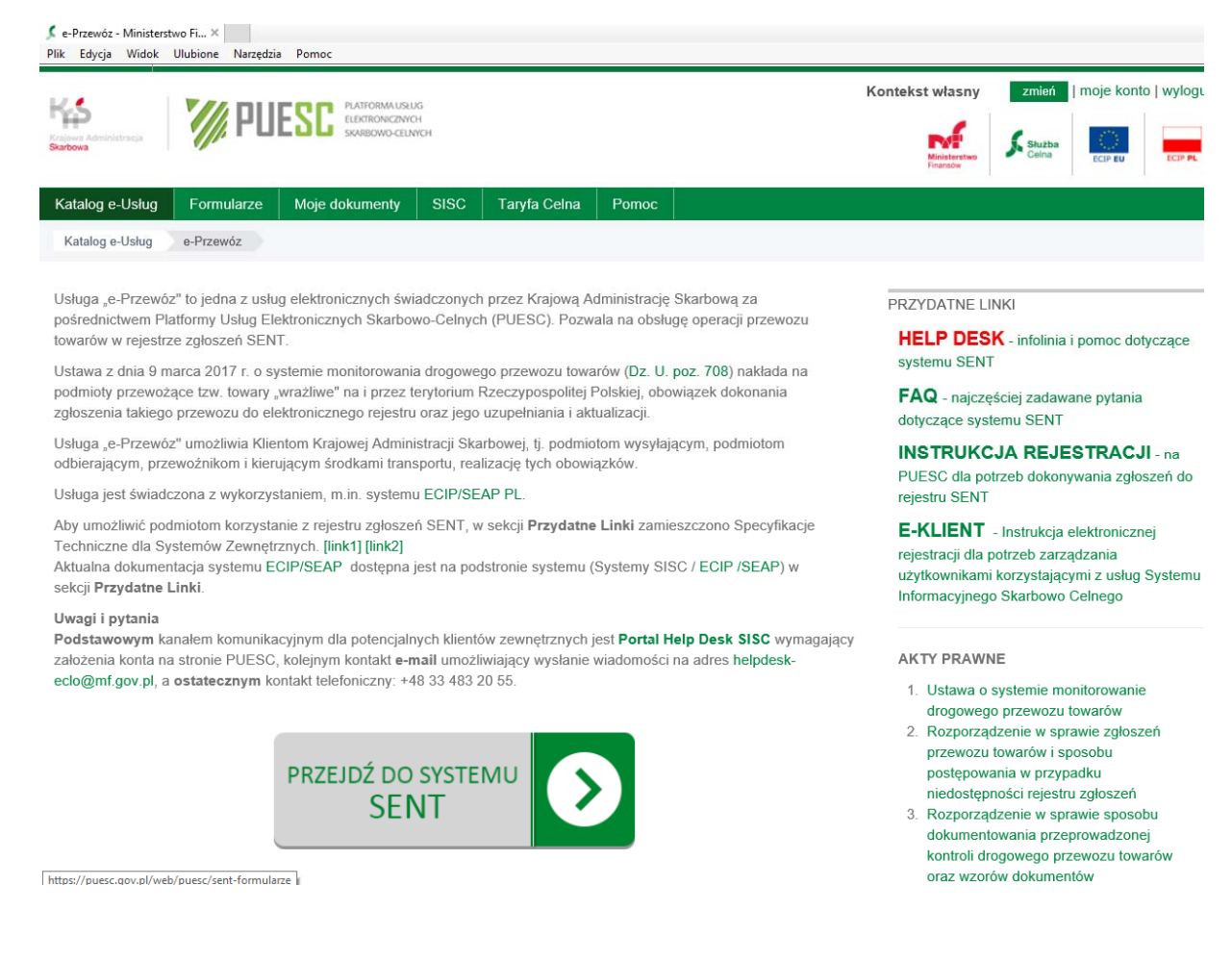

# Następnie wybieramy czwartą pozycję z listy formularzy: UZUPEŁNIENIE, AKTUALIZACJA, ZAMKNIĘCIE, ANULOWANIE, STATUS ZGŁOSZENIA

| Krajowa Adminiatzacja<br>Skarbowa              | 🅢 PUE                                  | PLATFORMA USLUG<br>ELBOTRONICZANOH<br>SKARBOWO CELINYCH                                                             |                                                                                                    |                                                                                           | Kontekst własny     zmień     moje konto   wylog       Image: state state s |
|------------------------------------------------|----------------------------------------|----------------------------------------------------------------------------------------------------|----------------------------------------------------------------------------------------------------|-------------------------------------------------------------------------------------------|----------------------------------------------------------------------------------------------------|
| Katalog e-Usług                                | Formularze                             | Moje dokumenty SI                                                                                                   | SC Taryfa Celna Pomoc                                                                                                    |                                                                                           |                                                                                                    |
| Katalog e-Usług                                | e-Przewóz SE                           | ENT-formularze                                                                                                    |                                                                                                    |                                                                                           |                                                                                                    |
|                                                |                                        |                                                                                                    |                                                                                                    |                                                                                           | PRZYDATNE LINKI                                                                                                    |
| FORMULARZ                                      | E DO REJE                              | ESTRU ZGŁOSZE                                                                                                    | ÉŃ PRZEWOZU TOWA                                                                                                    | RÓW (SENT)                                                                                | HELP DESK - infolinia i pomoc dotyczące<br>systemu SENT                                                                                                    |
| NAZWA FORMU                                    | LARZA                                  | KTO WYPEŁNIA                                                                                                    | W JAKIM PRZYPADKU                                                                                                    | PODSTAWA PRAWNA                                                                           | FAQ - najczęściej zadawane pytania<br>dotyczące systemu SENT                                                                                                    |
| NOWE ZGŁOSZENIE (SENT-100)<br>nowy formularz   | PODMIOT WYSYŁAJĄCY                     | Przewóz rozpoczyna się na<br>terytorium Polski (dostawa<br>towarów, wewnątrzwspólnotowa<br>dostawa towarów, eksport | art. 5 ust. 1-3 ustawy*                                                                                                    | INSTRUKCJA REJESTRACJI - na<br>PUESC dla potrzeb dokonywania zgłoszeń do<br>rejestru SENT |                                                                                                    |
| NOWE ZGŁOSZ<br>nowy formularz                  | ENIE (SENT-200)                        | PODMIOT ODBIERAJĄCY                                                                                                 | towarów)<br>Przewóz rozpoczyna się poza<br>terytorium Polski a kończy się na<br>terytorium Polski                                                                                     | art. 6 ust. 1-2 ustawy*                                                                   | E-KLIENT - Instrukcja elektronicznej<br>rejestracji dla potrzeb zarządzania<br>użytkownikami korzystającymi z usług Systemu<br>Informacyjnego Skarbowo Celnego                                                                                                    |
|                                                |                                        |                                                                                                    | (wewnątrzwspólnotowe nabycie<br>towarów, import towarów)                                                                                                    |                                                                                           | AKTY PRAWNE                                                                                                    |
| NOWE ZGŁOSZ<br>nowy formularz                  | ENIE (SENT-300)                        | PRZEWOŻNIK                                                                                                    | Przewóz rozpoczyna i kończy się<br>poza terytorium Polski                                                                                                    | art. 7 ust. 1-2 ustawy*                                                                   | <ol> <li>Ustawa o systemie monitorowanie<br/>drogowego przewozu towarów</li> <li>Rozporządzenie w sprawie zgłoszeń<br/>przewozu towarów i sposobu</li> </ol>                                                                                                    |
| UZUPEŁNIENIE,<br>ZAMKNIĘCIE, A<br>STATUS ZGŁOS | , AKTUALIZACJA<br>NULOWANIE,<br>SZENIA | POOMIOT WYSYŁAJĄCY,<br>POOMIOT ODBIERAJĄCY,<br>PRZEWOŻNIK                                                           | Uzupełnienie zgłoszenia przez<br>przewoźnika, zamknięcie<br>zgłoszenia przez podmiot<br>odbierający, aktualizacja /<br>anulowanie zgłoszenia przez<br>podmiot wysyłający, odbierający | art. 5 ust. 4-5,<br>art. 6 ust. 3-4,<br>art. 8 ust. 1, 3 ustawy*                          | postępowania w przypadku<br>niedostępności rejestru zgłoszeń<br>3. Rozporządzenie w sprawie sposobu<br>dokumentowania przeprowadzonej<br>kontroli drogowego przewozu towarów<br>oraz wzorów dokumentów                                                                                                    |

Pojawiają się pola, w które należy skopiować albo wpisać: nr **SENT** oraz **klucz przewoźnika** (w przypadku aktualizacji zgłoszenia przed rozpoczęciem przewozu) lub **odbierającego** (w przypadku zamykania zgłoszenia)

| 💃 e-Przewóz ZGŁOSZE<br>Plik Edycja Widok | NIE I A ×<br>Ulubione Narzędzi | a Pomoc                                               |                  |              |                           |                                    |        |                                       |                            |          |                   |
|------------------------------------------|--------------------------------|-------------------------------------------------------|------------------|--------------|---------------------------|------------------------------------|--------|---------------------------------------|----------------------------|----------|-------------------|
| Krajowa Administracja<br>Skarbowa        | 🊀 PU                           | ESC PLATFORMA USLI<br>ELECTRONICZIWI<br>SKARBOWO-CELM | IG<br>Эн<br>IYCH |              |                           |                                    | Kontek | st własny<br>Ministerstwo<br>Finansów | zmień<br>S Służba<br>Ceina | moje kon | to   wyloguj s    |
| Katalog e-Usług                          | Formularze                     | Moje dokumenty                                        | SISC             | Taryfa Celna | Pomoc                     |                                    |        |                                       |                            |          |                   |
|                                          |                                |                                                       | V                | Vprowadź num | er SENT *Numer ref *Klucz | oraz klucz<br>erencyjny zgłoszenia |        |                                       |                            |          | 2017.06.08 14:004 |
|                                          | Ministerstwo Fina              | insów                                                 |                  | Krajowa /    | Administracj              | a Skarbowa                         |        |                                       | Serwisy M                  | F        |                   |

Po zatwierdzeniu danych otwiera się okno podglądu zgłoszenia, gdzie można sprawdzić wszystkie szczegóły zgłoszenia przewozu.

| Pik       Edycja       Widok       Ulubione       Narzędzia         Pik       Edycja       Widok       Ulubione       Narzędzia         Pik       Edycja       Widok       Ulubione       Narzędzia         Pik       Edycja       Widok       Ulubione       Narzędzia         Pik       Edycja       Widok       Ulubione       Narzędzia         Pik       Edycja       Widok       Ulubione       Narzędzia         Pik       Edycja       Widok       Ulubione       Narzędzia         Pik       Edyca       Edyca       Edyca       Social Status         Social       Social Status       Social Status       Social Status       Social Status | Kontekst własny zmień   moje konto   wyloguj :<br>Kontekst własny Josephi   moje konto   wyloguj :<br>Kontekst własny Josephi   moje konto   wyloguj :<br>Kontekst własny   moje konto   wyloguj :<br>Kontekst   moje konto   wyloguj :<br>Kontekst   moje konto   moje konto   wyloguj :<br>Kontekst   moje konto   moje konto   wyloguj :<br>Kontekst   moje konto   moje konto   wyloguj :<br>Kontekst   moje konto   moje konto   wyloguj :<br>Kontekst   moje konto   moje konto   moje   moje   moje konto   moje   moje konto   moje   moje konto |
|----------------------------------------------------------------------------------------------------|----------------------------------------------------------------------------------------------------|
| Katalog e-Usług         Formularze         Moje dokumenty         SISC         Taryfa Celna           Katalog e-Usług         e-Przewóz         SENT zgłoszenie i aktualizacje                                                                                                    | Pomoc                                                                                                    |
| KOMUNIKAT PODGLĄDU ZGŁOSZENIA PRZEWOZU RO<br>PRZEWOŹNIKA I ODBIORCY TOWARU (112)                                                                                                    | DZPOCZYNAJĄCEGO SIĘ NA TERYTORIUM POLSKI DLA                                                                                                    |
|                                                                                                    | Zakończ SENT Nowe klucze Drukuj Powrót                                                                                                    |
| Dane potwierdzające zarejestrowanie zgłoszenia SENT                                                                                                    | _100                                                                                                    |
| Numer referencyjny zgłoszenia:                                                                                                    |                                                                                                    |

Następnie, po prawej stronie należy wybrać polecenie **Zakończ SENT,** po wyborze którego dane zgłoszenie otworzy się do edycji, gdzie trzeba będzie uzupełnić dane takie jak:

- przewóz zgodny/niezgodny ze zgłoszeniem i ewentualne uwagi
- data zakończenia przewozu
- adres e-mail do otrzymania komunikatu potwierdzającego zamknięcie
- zaznaczyć pole o upoważnieniu

Po uzupełnieniu danych należy wybrać przycisk **ZAPISZ,** na dole strony.